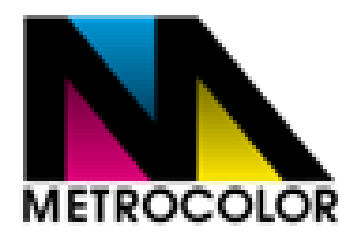

### MANUAL DE USUARIO PARA LA CARGA DE FACTURAS ELECTRONICAS EN PORTAL DE PROVEEDORES.

### **EMPRESAS**

### METROCOLOR DE MEXICO SA DE CV

## SERVICIOS ESPECIALIZADOS DE MANUFACTURA SA DE CV

APLICA A: COLABORADORES.

PARA: REEMBOLSO O COMPROBACION DE GASTOS

**AGOSTO 2015** 

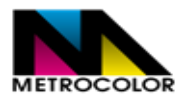

#### A) CARGA DE FACTURAS ELECTRONICAS (FORMATO XML Y PDF)

1. Ingresar a la página de Metrocolor México con la dirección: <u>www.metrocolor.com.mx</u> El ingreso

debe ser con Google Chrome (verificando que las cookies se encuentren habilitadas)

2. Seleccionar del lado derecho la opción de PROVEEDORES y posterior CARGA DE FACTURAS.

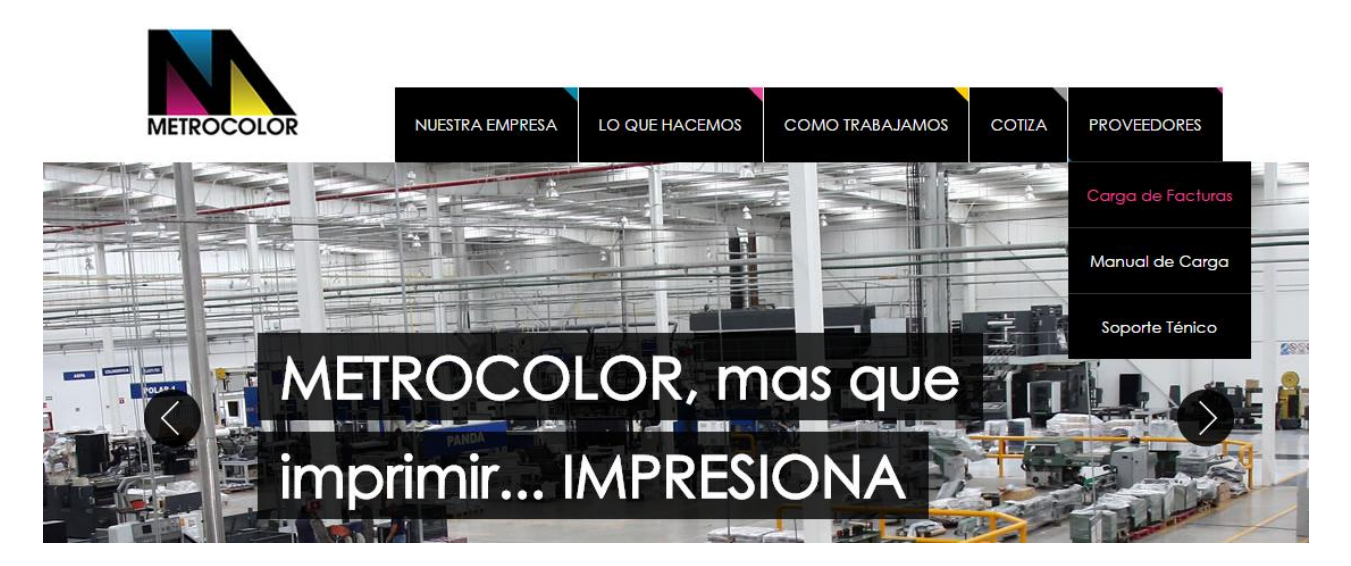

- 3. Siguiente pantalla.
- A. Seleccionar la empresa (SEMSA / METROCOLOR).

CARGA DE FACTURAS

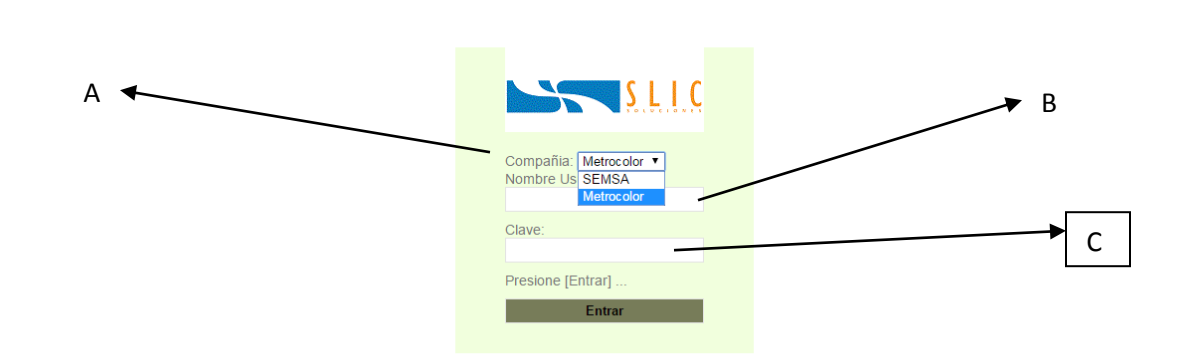

- B. NOMBRE DE USUARIO.
- C. CLAVE. Password proporcionado por la empresa.

- Si llegasen a poner en tres ocasiones la CLAVE de MANERA ERRONEA, ésta de bloqueara y tendrá que enviar un correo a <u>analista2@metrocolor.com.mx</u> ó bien comunicarse a los teléfonos que vienen al final de este manual para solicitar que su clave sea desbloqueada.
- 4. Le damos entrar y aparece la siguiente pantalla:

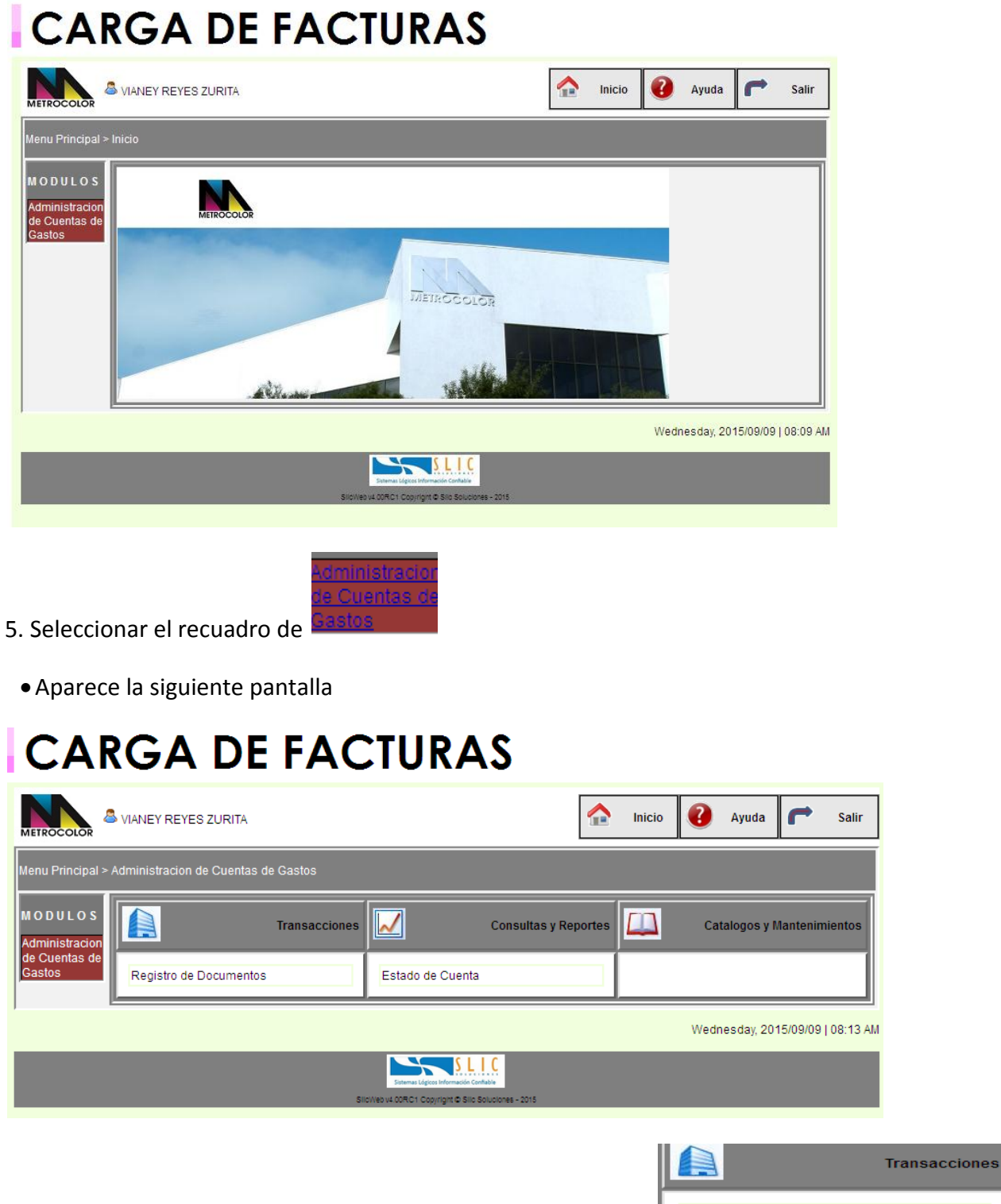

6.- En la siguiente pantalla debe seleccionar la opción que dice

Registro de Documentos

• Aparece la siguiente pan

|                                     | Empleado:<br>Tino de Meximiente: |                              |         |       |
|-------------------------------------|----------------------------------|------------------------------|---------|-------|
|                                     |                                  |                              |         |       |
|                                     | Arabiya VML:                     | Existe XML? [] = Si [X] = No |         |       |
|                                     | Archivo PDF:                     | Browse No file selected.     |         |       |
|                                     | Documento:                       |                              |         |       |
|                                     | RFC:                             |                              |         |       |
|                                     | Razon Social:                    |                              |         |       |
|                                     | Importe:                         |                              |         |       |
|                                     | Fecha de Documento:              | 2015/09/09                   |         |       |
|                                     | Folio:                           |                              |         |       |
|                                     | Observaciones:                   |                              |         |       |
|                                     |                                  | h.                           |         |       |
| Fecha Fecha<br>ocumento Vencimiento | Documento                        | Movimiento                   | Importe | Saldo |
|                                     | [                                | RE] Cuenta de Reembolso      | 0.00    | 0.00  |

- A) Seleccionar el Empleado. Debe salir el nombre de la persona que está usando el portal
- B) Browser en el apartado XML para adjuntar el archivo XML de la factura que se pretende ingresar al portal.
- C) Browser en el apartado Archivo PDF para adjuntar el archivo PDF de la factura que se pretende ingresar al portal.
- D) Una vez ingresada la información seleccionar Validar Archivo.

#### NOTA: LOS CAMPOS NO MENCIONADOS ANTERIORMENTE SE QUEDAN EN BLANCO

• Cuando termina de Validar el archivo, en caso de que el archivo haya sido validado favorablemente, en la parte inferior saldrá una leyenda remarcada de color verde que dice "La factura es válida, puede cargar al sistema".

| METROCOLOR SERVICIOS E SPECIALIZADOS D<br>Regresar a Menu Principal                                 |                                                                                                    | Inicio                                                         | ? | Ayuda | Salir |  |
|----------------------------------------------------------------------------------------------------|----------------------------------------------------------------------------------------------------|----------------------------------------------------------------|---|-------|-------|--|
|                                                                                                    | Carga de Facturas Electronica                                                                                                    | s                                                              |   |       |       |  |
| Factura E                                                                                           | <pre><?xml version="1.0" encoding="UTF 8"?><cfdi:comprehante http:="" pre="" sitio_internet<="" www.sa="" www.sat.gob.mx="" xmlns:cfdi="http://www.sa xsi.schemal.ccation=" xmlns:xsi="http://www.w3.org/2001// instance"></cfdi:comprehante></pre> | -<br>XMLSchema-<br>t.gob.mx/cfd/3"<br>t.gob.mx/cfd/3<br>/cfd/3 | • |       |       |  |
| Folio Fisc<br>Folio Inter<br>Tipo Doct<br>Fecha Do<br>Fecha Tin<br>Importe F<br>RFC Emis<br>RFC Rec | al : AF464BFF-14B1-4DFB-8802-C2C5<br>no : 0700000415<br>imento : ingreso<br>cumento: 2015-08-18T17:37:09<br>nbrado : 2015-08-18T17:42:08<br>actura: 748,566.84<br>sor : SEM0405079N9<br>eptor : MME0306248B6                                        | 56C50393                                                       |   |       |       |  |
| SUCCESS Report : La factura es valida, puede carga<br>Cargar Factura Cancelar Carga                 | rla al sistema                                                                                                    |                                                                |   |       |       |  |

- Seleccionar Cargar Factura.
- Aparece la siguiente pantalla donde en la parte superior nos menciona en color verde que SE HA CARGADO EL ARCHIVO XML CORRECTAMENTE Y PODRA IMPRIMIR EL TICKET QUE AVALA QUE LA FACTURA SE CARGO EN EL PORTAL.

| METROCOLOR SERVICIOS E SPECIALIZADO          |                           | Inicio                                                                     | ?              | Ayuda  | ~      | Salir    |         |          |
|----------------------------------------------|---------------------------|----------------------------------------------------------------------------|----------------|--------|--------|----------|---------|----------|
| · · · ·                                      | Carga                     | de Facturas Electronicas                                                   | 3              |        |        |          |         |          |
| SUCCESS Report : Se ha cargado el archivo XM | IL correctamente          |                                                                            |                |        |        |          |         |          |
| Tipo (<br><br>Archiv                         | de Documento:             | o [Facturas, Notas de Carg<br>[Notas de Credito]<br>No file selected.      | go, Honorarios | , Etc] |        |          |         |          |
| Archiv                                       | vo PDF: Browse            | No file selected.                                                          |                |        |        |          |         |          |
| Val                                          | lidar Archivo             |                                                                            |                |        |        |          |         |          |
|                                              |                           |                                                                            |                |        | Wednes | day, 201 | 5/08/26 | 08:44 AM |
|                                              |                           |                                                                            |                |        |        |          |         |          |
|                                              | Siter<br>Site/Veb v4.00R( | as Lógicos Información Conflabie<br>21 Copyright © Silic Soluciones - 2015 |                |        |        |          |         |          |

#### CASO EN QUE EL ARCHIVO XML NO ES CORRECTO EN EL MOMENTO DE LA VALIDACION

• Cuando termina de Validar el archivo, en caso de que el archivo haya sido invalidado, en la parte inferior saldrá una leyenda remarcada de color rojo que dice " La factura es invalida", y la causa por la cual el archivo no es válido.

### CARGA DE FACTURAS

| METROCOLOR SERVICIOS E SPECIALIZADOS DE MANUFAC |                       |                                                                                                    |                                | Inicio | ? | Ayuda | ~ | Salir |
|-------------------------------------------------|-----------------------|----------------------------------------------------------------------------------------------------|--------------------------------|--------|---|-------|---|-------|
| Regresar a Menu Principal                       |                       |                                                                                                    |                                |        |   |       |   |       |
|                                                 |                       | Carga de Facturas Electronicas                                                                                                    |                                |        |   |       |   |       |
| F                                               | Factura Electronica:  | <pre><?xml version="1.0" encoding="UTF-<br>8"?&gt;<cfdi:comprobante<br>xmlns:xsi="http://www.w3.org/2001/XMLSc<br/>instance" xmlns:cfdi="http://www.sat.gob.n<br/>xsi:schemaLocation="http://www.sat.gob.n<br/>http://www.sat.gob.mx/sitio_internet/cfd/3</cfdi:comprobante<br></pre> | hema-<br>hx/cfd/3"<br>hx/cfd/3 | •      |   |       |   |       |
| F                                               | Folio Fiscal :        | AF464BFF-14B1-4DFB-8802-C2C556C50                                                                                                    | 393                            |        |   |       |   |       |
| F                                               | Folio Interno :       | 0700000415                                                                                                    |                                |        |   |       |   |       |
| 1                                               | Tipo Documento :      | ingreso                                                                                                    |                                |        |   |       |   |       |
| F                                               | Fecha Documento:      | 2015-08-18T17:37:09                                                                                                    |                                |        |   |       |   |       |
| F                                               | Fecha Timbrado :      | 2015-08-18T17:42:08                                                                                                    |                                |        |   |       |   |       |
| 1                                               | Importe Factura:      | 748,566.84                                                                                                    |                                |        |   |       |   |       |
| F                                               | RFC Emisor :          | SEM0405079N9                                                                                                    |                                |        |   |       |   |       |
| F                                               | RFC Receptor :        | MME0306248B6                                                                                                    |                                |        |   |       |   |       |
| -                                               |                       |                                                                                                    |                                |        |   |       |   |       |
| ERROR Message Report : EI UUID ya fue re        | egistrado con anterio | pridad                                                                                                    |                                |        |   |       |   |       |
| WARNING Message Report : La factura es i        | invalida, NO puede (  | cargarla al sistema                                                                                                    |                                |        |   |       |   |       |
| Cancelar Carga                                  |                       |                                                                                                    |                                |        |   |       |   |       |

Wednesday, 2015/08/26 | 10:28 AM

• Seleccionar Cancelar Carga.

#### **B) CONSULTA DE FACTURAS INGRESADAS AL PORTAL DE METROCOLOR.**

- 1.- Repetir los pasos del 1 al 5 del apartado "A" de este manual.
  - Aparece la siguiente pantalla

### CARGA DE FACTURAS

| METROCOLOR                      | SVIANEY REYES ZURITA         |               |                                    |                     | Inicio | Ayuda           | F Salir            |
|---------------------------------|------------------------------|---------------|------------------------------------|---------------------|--------|-----------------|--------------------|
| Menu Principal >                | Administracion de Cuentas de | Gastos        |                                    |                     |        |                 |                    |
| M O D U L O S<br>Administracion |                              | Transacciones |                                    | Consultas y Reporte | s 🛄    | Catalogos y Ma  | antenimientos      |
| de Cuentas de<br>Gastos         | Registro de Documentos       |               | Estado de Cuenta                   |                     |        |                 |                    |
| ,                               |                              |               |                                    |                     |        | Wednesday, 2015 | 5/09/09   08:13 AM |
|                                 |                              |               | Sistemas Lógicos Información Confi |                     |        |                 |                    |
|                                 |                              | Sik           | :Web v4.00RC1 Copyright © Silc So  | luciones - 2015     |        |                 |                    |

6.- En la siguiente pantalla debe seleccionar la opción que dice Estado de Cuenta.

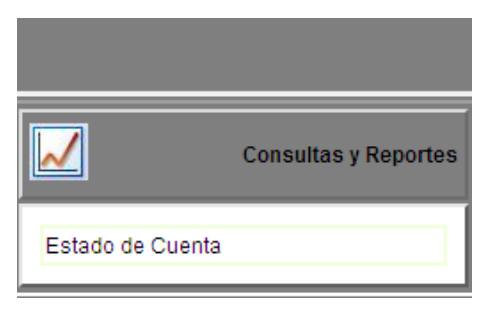

• Aparece la siguiente pantalla. Seleccionar la opción de Mostrar.

# CARGA DE FACTURAS

| METROCOLOR                                                                                                    |       | Inicio | ?     | Ayuda      |          | Salir    |
|----------------------------------------------------------------------------------------------------|-------|--------|-------|------------|----------|----------|
| Regresar a Menu Principal                                                                                                    |       |        |       |            |          |          |
| kan berta and the second second secon |       |        |       |            |          |          |
| Empleado: VIOLETA CRISTINA CORDOBA ORTE                                                                                                    | GON 👻 |        |       |            |          |          |
| Mostrar                                                                                                    |       |        |       |            |          |          |
|                                                                                                    |       |        | Wedne | esday, 201 | 15/09/09 | 08:40 AI |
| Site/Wash Good Reference - 2015                                                                                                    |       |        |       |            |          |          |

• Aparecerá la siguiente pantalla.

| CARGA DE FACTURAS  |                      |                   |                        |                       |            |                   |               |           |     |  |
|--------------------|----------------------|-------------------|------------------------|-----------------------|------------|-------------------|---------------|-----------|-----|--|
| METROCOLO          |                      | TA CRISTINA CORDO | Inicio                 | Ayuda                 | r sa       | alir              |               |           |     |  |
| Regresar a N       | Menu Principa        | al                |                        |                       |            |                   | JI            |           |     |  |
|                    |                      |                   | betado de              | Cuenta de Gas         | stos       |                   |               |           |     |  |
|                    |                      |                   | Empleado: VIOLETA CRIS | TINA CORDOBA          | ORTEGON .  | ·                 |               |           |     |  |
|                    |                      |                   | M                      | ostrar                |            |                   |               |           |     |  |
| Fecha<br>Documento | Fecha<br>Vencimiento | Documento         | Movimiento             | Cargo                 | Abono      | Saldo<br>Anticipo | Observaciones | Autorizad | а   |  |
| 2015-09-01         |                      | 4042              | [001] Gasto C/Factura  |                       | 3,620.00   |                   |               | S         | Ver |  |
| 2015-09-01         |                      | 0452715873966     | [001] Gasto C/Factura  |                       | 3,970.00   |                   |               | S         | Ver |  |
| 2015-09-01         |                      | 0459317965185     | [001] Gasto C/Factura  |                       | 3,714.00   |                   |               | S         | Ver |  |
| 2015-09-05         |                      | 157487            | [001] Gasto C/Factura  |                       | 9,320.48   |                   |               |           | Ver |  |
| 2015-08-31         |                      | 22296             | [001] Gasto C/Factura  |                       | 1,933.00   |                   |               |           | Ver |  |
| 2015-09-04         |                      | 18964             | [001] Gasto C/Factura  |                       | 13,957.00  |                   |               |           | Ver |  |
| 2015-09-08         |                      | 19055             | [001] Gasto C/Factura  |                       | 17,189.00  |                   |               |           | Ver |  |
| 2015-08-31         |                      | 5507              | [001] Gasto C/Factura  |                       | 232.00     |                   |               |           | Ver |  |
| 2015-09-09         |                      | 1935              | [001] Gasto C/Factura  |                       | 3,637.11   |                   |               |           | Ver |  |
| 2015-09-08         |                      | 30811             | [001] Gasto C/Factura  |                       | 3,070.00   |                   |               |           | Ver |  |
|                    |                      |                   |                        | 0.00                  | 60,642.59  |                   |               |           |     |  |
|                    |                      |                   |                        | Saldo:                | -60,642.59 |                   |               |           |     |  |
|                    |                      |                   |                        | Limite de<br>Credito: | 0.00       |                   |               |           |     |  |
|                    |                      |                   |                        | Disponible:           | 60,642.59  |                   |               |           |     |  |

En esta parte del sistema se podrá observar las facturas que el colaborador ha ingresado al portal. También podrá observar el Estatus (Recibida si la factura es aceptada por cuentas por pagar, Rechazada o bien Pagada), "ver" la factura ingresada, Impresión Ticket (Para imprimir el comprobante de que la factura fue ingresada en el Portal de Facturación).

NOTA: La función del Status y Fecha de Pago están programadas para implementarse a partir del día 1 de Octubre.

Cualquier duda respecto a la operación del portal pueden enviar un correo a:

analista2@metrocolor.com.mx cxp@metrocolor.com.mx

ó bien comunicarse por teléfono de Lunes a Viernes de 8:30 a 14 hrs y de 15 hrs a 17:30.

Lic. Nora Rosas Rodríguez (ó) C.P. Elvira Robles Trejo 221 63 28 ext 151